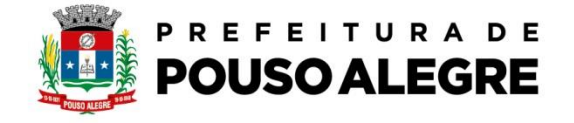

Passo a passo:

Protocolo online.

1º Acesse o portal da Prefeitura Municipal de Pouso Alegre e clique AUTOATENDIMENTO, conforme ilustrado abaixo: pousoalegre.atende.net

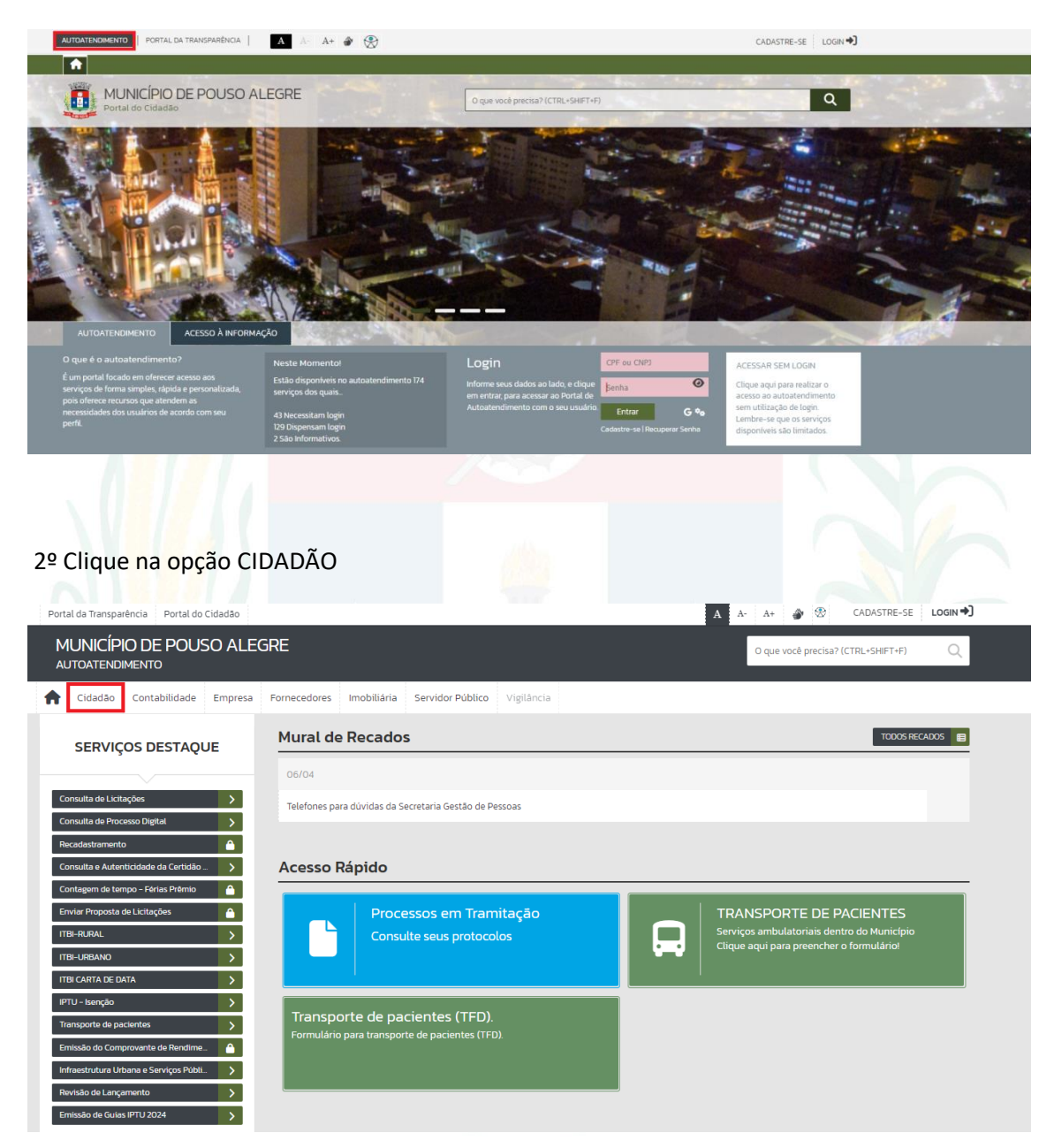

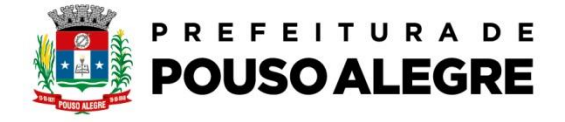

## 3º Na aba EMISSÃO DE BOLETOS escolha a opção emissão de guias IPTU 2024

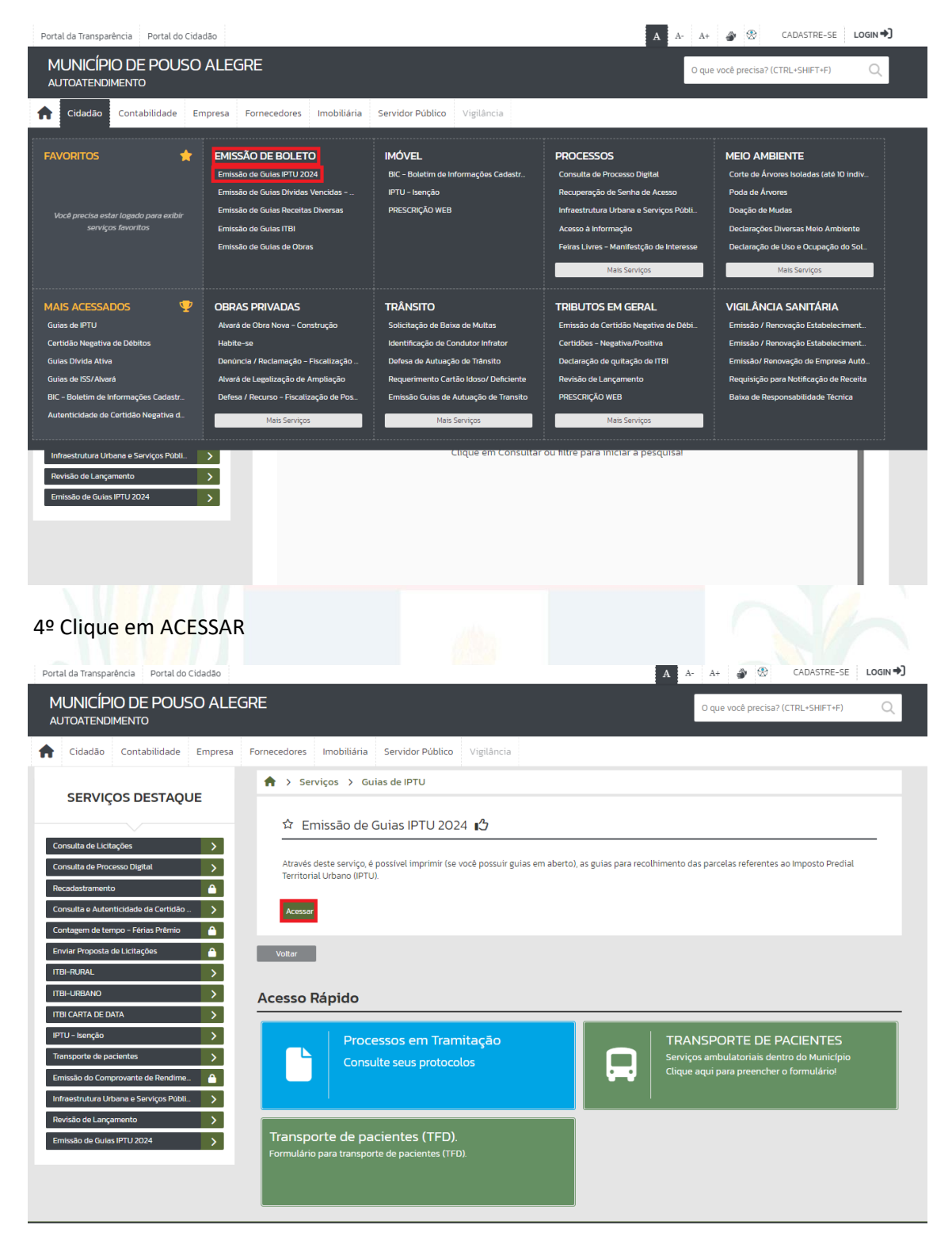

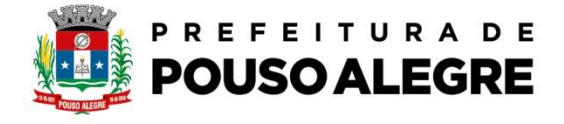

## 5º Clique em PROSSEGUIR

| Portal da Transparência Portal do Cidadão                                                                                                    |                                                                                 | A A- A+ 🎻 🛇 CADASTRE-SE LOGIN 🖓                                                        |
|----------------------------------------------------------------------------------------------------|---------------------------------------------------------------------------------|----------------------------------------------------------------------------------------|
| MUNICÍPIO DE POUSO ALE<br>autoatendimento                                                                                                    | GRE                                                                             | O que você precisa? (CTRL+SHIFT+F) Q                                                   |
| ✿ Cidadão Contabilidade Empresa                                                                                                    | Fornecedores Imobiliária Servidor Público Vigilância                            |                                                                                        |
|                                                                                                    | 🕈 > Serviços > Guias de IPTU                                                    |                                                                                        |
| SERVIÇOS DESTAQUE                                                                                                    | ជ Emissão de Guias IPTU 2024 1分                                                 |                                                                                        |
| Consulta de Licitações > Consulta de Processo Digital > Recadastramento                                                                               | Para emitir as parcelas do IPTU 2024, tenha em mãos a inscrição imobili         | ária ou o CPF do proprietário do imóvel.                                               |
| Consulta e Autenticidade da Certidão > Contagem de tempo - Férias Prêmio                                                                              | Prosseguir                                                                      |                                                                                        |
| ITBI-RURAL > ITBI-URBANO >                                                                                                    | Voitar                                                                          |                                                                                        |
| ITBI CARTA DE DATA                                                                                                    | Acesso Rápido                                                                   |                                                                                        |
| Transporte de pacientes     >       Emissão do Comprovante de Rendime     Infraestrutura Urbana e Serviços Públ       Devisão do la programento     > | Processos em Tramitação<br>Consulte seus protocolos                             | Serviços ambulatoriais dentro do Município<br>Clique aqui para preencher o formulárioi |
| Emissão de Guias IPTU 2024                                                                                                    | Transporte de pacientes (TFD).<br>Formulário para transporte de pacientes (TFD) |                                                                                        |

6º Preencher o campo filtro com a informação que você tiver CPF/CNPJ/CADASTRO DO IMÓVEL/INSCRIÇÃO IMOBILIRIA e depois clicar em consultar e depois em imprimir guias de IPTU ou gerar pix

| Cidado       Contabilidade       Empresa       Conceedense       Indoitidade       Serviços       Serviços       Serviços       Serviços       Cidado       Cidado       Contabilidade       Empresa       Conceedense       Indoitidade       Indoitidade | Portal da Transparência Portal do Cidadão    |                                      |                |                               | A A- A+ 🎒 🤅         | CADASTRE-SE LO      |
|----------------------------------------------------------------------------------------------------|----------------------------------------------|--------------------------------------|----------------|-------------------------------|---------------------|---------------------|
| Cidado Contabilidade Emprese Tenecedore Inobiliaria Servidor Publico Vigiliancia   SERVIÇOS DESTAQUE   Consulta de Licteções Inobiliaria Serviços > Guias de IPTU   Consulta de Licteções Inobiliaria Perecedore Inobiliaria   Consulta de Licteções Inobiliaria Perecedore Inobiliaria   Consulta de Licteções Inobiliaria Perecedore Inobiliaria   Consulta de Licteções Inobiliaria Perecedore Inobiliaria   Consulta de Licteções Inobiliaria Perecedore Inobiliaria   Consulta de Licteções Inobiliaria Perecedore Inobiliaria   Consulta de Licteções Inobiliaria Perecedore Inobiliaria   Consulta de Licteções Inobiliaria Perecedore Inobiliaria   Consulta de Licteções Inobiliaria Perecedore Inobiliaria   Consulta de Licteções Inobiliaria Perecedore Inobiliaria   Inobiliaria Derecedore Inobiliaria Perecedore   Inobiliaria Derecedore Inobiliaria Inobiliaria   Pitu-Isençõe Derecedore Valore Rieger Stacção   Pitu-Isençõe Derecedore Valore Rieger Stacção   Pitu-Isençõe Derecedore Valore Rieger Stacção   Pitu-Isençõe Derecedore Valore Rieger Stacção   Pitu-Isençõe Derecedore National Rieger Stacção   Pitu-Isençõe Derecedore National Ri                                                                                                    | MUNICÍPIO DE POUSO ALEGRE<br>autoatendimento |                                      |                |                               | O que você prec     | isa? (CTRL+SHIFT+F) |
| SERVIÇOS DESTAQUE ♦ Serviços > Guisa de IPTU Consulta de Listaçãos Consulta de Atornicida do a Certitão à Consulta de Atornicida do a Certitão à Consulta de Atornicida do a Certitão à Consulta de Atornicida do a Certitão à Consulta de Atornicida do a Certitão à Consulta de Atornicida do a Certitão à Consulta de Atornicida do a Certitão à Consulta de Atornicida do a Certitão à Consulta de Atornicida do a Certitão à Consultar de Atornicida do a Certitão à Consultar de Atornicida do a Certitão à Consultar de Atornicida do a Certitão à Consultar de Atornicida do a Certitão à Consultar de Atornicida do a Certitão à Consultar de Atornicida do a Certitão à Consultar de Atornicida do a Certitão à Consultar de Atornicida do a Certitão à Consultar de Atornicida do a Certitão à Consultar de Atornicida do a Certitão à Consultar de Atornicida do a Certitão à Consultar de Atornicidar a pesquisal Clique en Consultar ou filtre para iniciar a pesquisal                                                                                                    | ✿ Cidadão Contabilidade Empresa Forn         | ecedores Imobiliária Servidor Públic | o Vigilância   |                               |                     |                     |
| SERVIÇOS DESTAQUE                                                                                                    |                                              | 🛉 🖒 Serviços 🖒 Guias de IPTU         |                |                               |                     |                     |
| Consulta e Actor   Recidastramento   Consulta e Auteritadado da Caridão   Consulta e Auteritadado da Caridão   Consulta e Auteritadado da Caridão   Consulta e Auteritada da Licitações   Firtie-RRANO   Tirtie-ARRANO   Pirtio-Senção   Pirtio-Senção   Pirtio-Senção   Pirtio-Senção   Pirtio-Senção   Consultar e Auteritada de Licitações   Consultar e Autor   Percela   Data Vencimento   Valor a Peger   Situação   Consultar ou filtre para iniciar a pesquisal                                                                                                    |                                              | ☆ Emissão de Guias IPTU 20           | )24 <b>1</b> 3 |                               |                     |                     |
| Recadastramento   Consulta e Autenticidade da Certidão   Consultar e Autenticidade da Certidão   Consultar e Autenticidade da Certidão   Enviar Proposta de Listítações   ITBI-RURAL   PITU- Isenção   ITBI-RURAL   ITBI-RURAL   ITBI-RURAL   PITU- Isenção   ITBI-RURAL   ITBI-CRETA DE DATA   PITU- Isenção   ITBI-CRETA DE DATA   PITU- Isenção   Itrinsestrutura Urbana e Serviços Públi.   Revisão de Guias IPTU 2024   Clique em Consultar ou filtre para iniciar a pesquisal                                                                                                    | Consulta de Processo Digital                 | Pagamento: À Vista: 🗌 Parcelado: 🗍   |                |                               |                     |                     |
| Consulta e Autonticidado da Certidão       >         Contagen de tempo - Fárias Prêmio       >         Enviar Proposta de Licitações       >         ITBI-RERAL       >         ITBI-RERAL       >         ITIBI-RERAL <t< td=""><td>Recadastramento</td><td>Filtra</td><td></td><td></td><td>Constitution of the</td><td></td></t<>                                                                                                    | Recadastramento                              | Filtra                               |                |                               | Constitution of the |                     |
| Contagen de tempo - Fértas Prémio   Envier Proposta de Licitações   ITBI-RURAL   I   Lançamento   PTU - Isenção   I   ITBI-CRAL   I   ITBI-CRAL   I   ITBI-CRAL   I   ITBI-CRAL   I   ITBI-CRAL   I   ITBI-CRAL   I   ITBI-CRAL   I   ITBI-CRAL   I   ITBI-CRAL   I   ITBI-CRAL   I   ITBI-CRAL   I   ITBI-CRAL   I   ITBI-CRAL   I   ITBI-CRAL   I   I   ITBI-CRAL   I   ITBI-CRAL   I   ITBI-CRAL   I   ITBI-CRAL   I   I   ITBI-CRAL   I   I   I   I   I   I   I   I   I   I   I   I   I   I   I   I   I   I   I   I   I   I   I   I   I   I   I   I   I   I   I   I   I   I   I   I <td>Consulta e Autenticidade da Certidão 💙</td> <td>CPF/CNPJ</td> <td>Igual</td> <td>•</td> <td>🔍 Consultar 👻</td> <td></td>                                                                                                    | Consulta e Autenticidade da Certidão 💙       | CPF/CNPJ                             | Igual          | •                             | 🔍 Consultar 👻       |                     |
| Enviser Proposita de Licitações       A         ITBI-RURAL       >         ITBI-RURAL       >         ITBI-CARTA DE DATA       >         ITTO- Isenção       >         ITTO- Isenção       >         Infraestrutura lubara e Sorviços Públi.       >         Infraestrutura lubara e Sorviços Públi.       >         Emissão de Guiss IPTU 2024       >                                                                                                    | Contagem de tempo - Férias Prêmio            | Imprimir Guias de IPTU 💲 Gerar PIX   |                |                               |                     |                     |
| ITBI-RLRAL       >         ITBI-LRBANO       >         ITBI-CARTA DE DATA       >         IPTU - Isenção       >         Transporte de pacientes       >         Emissão do Comprovante de Rendime       ^         Infraestrutura Urbana e Serviços Públ       >         Revisão de Lançamento       >         Emissão de Guias IPTU 2024       >                                                                                                    | Enviar Proposta de Licitações                | Lançamento                           | ▼ Parcela      | Data Vencimento               | Valor a Pagar       | Situação            |
| ITBI-LARRANO       >         ITBI-CARTA DE DATA       >         IPTU - Iserção       >         Transporte de placientes       >         Emissão do Comprovente de Rendime.       ^         Infraestrutura Urbana e Serviços Públi.       >         Revisão de Guias IPTU 2024       >         Clique em Consultar ou filtre para iniciar a pesquisal                                                                                                    | ITBI-RURAL                                   |                                      |                |                               |                     |                     |
| IT BI CARTA DE DATA       >         IPTU - Isenção       >         Torraporte de pacientes       >         Emissão do Comprovente de Rendime.       -         Infraestrutura Urbana e Serviços Públ.       >         Revisão de Lançamento       >         Emissão de Guiss IPTU 2024       >                                                                                                    | ITBI-URBANO                                  |                                      |                |                               |                     |                     |
| IPTU - Isenção       >         Transporte de pacientes       >         Emissão do Comprovente de Rendime.       -         Infraestrutura Urbana e Serviços Públ.       >         Revisão de Lançamento       >         Emissão de Guies IPTU 2024       >                                                                                                    | ITBI CARTA DE DATA                           |                                      |                |                               |                     |                     |
| Torrsporte de pacientes       >         Emissão do Comprovente de Rendime       A         Infraestrutura Urbana e Serviços Públi       >         Revisão de Lançamento       >         Emissão de Guies IPTU 2024       >                                                                                                    | IPTU - Isenção >                             |                                      |                |                               |                     |                     |
| Emissão do Comprovente de Rendime       A         Infraestrutura Urbana e Serviços Públi       >         Revisão de Lançamento       >         Emissão de Guias IPTU 2024       >         Clique em Consultar ou filtre para iniciar a pesquisal                                                                                                    | Transporte de pacientes                      |                                      |                |                               |                     |                     |
| Infraestrutura Urbana e Serviços Públi.     >       Revisão de Lançamento     >       Emissão de Guias IPTU 2024     >   Clique em Consultar ou filtre para iniciar a pesquisal                                                                                                    | Emissão do Comprovante de Rendime            |                                      |                |                               |                     |                     |
| Revisão de Lançamento     >       Emissão de Guias IPTU 2024     >       Clique em Consultar ou filtre para iniciar a pesquisal                                                                                                    | Infraestrutura Urbana e Serviços Públi 🔉     |                                      |                |                               |                     |                     |
| Emissão de Gulas IPTU 2024                                                                                                    | Revisão de Lançamento                        |                                      |                |                               |                     |                     |
| Clique em Consultar ou filtre para iniciar a pesquisal                                                                                                    | Emissão de Guias IPTU 2024                   |                                      |                |                               |                     |                     |
|                                                                                                    |                                              |                                      | Clique em Co   | nsultar ou filtre para inicia | ar a pesquisa!      |                     |